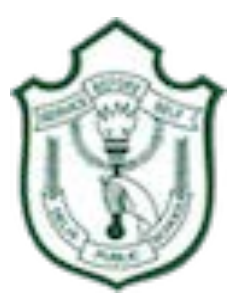

#### **DELHI PUBLIC SCHOOL SURAT**

#### Steps to be followed for logging into school email ID:

#### **STEP 1**:

Visit <u>www.google.co.in</u> and click on Gmail.

|         |                                                                                | Click on Gmail |
|---------|--------------------------------------------------------------------------------|----------------|
|         | Google                                                                         |                |
|         | (9)                                                                            |                |
|         | Google Search I'm Feeling Lucky                                                |                |
|         | Updates from Google for India 2020                                             |                |
|         | Google offered in: ਇੱਕੀ ਗੱਲਗਾ මසාරා ਸਾਹਰੀ ਛਾਤਿਮ ਯੂਸਾਈਜ਼ੀ ਜਾਂਤੂਰਾ ਕਰਕਾਰਡ, ਪੱਸਾਈ |                |
|         |                                                                                |                |
|         |                                                                                |                |
|         |                                                                                |                |
|         |                                                                                |                |
|         |                                                                                |                |
|         |                                                                                |                |
|         |                                                                                |                |
| - 16-00 |                                                                                |                |
| India   |                                                                                |                |

## **STEP 2:**

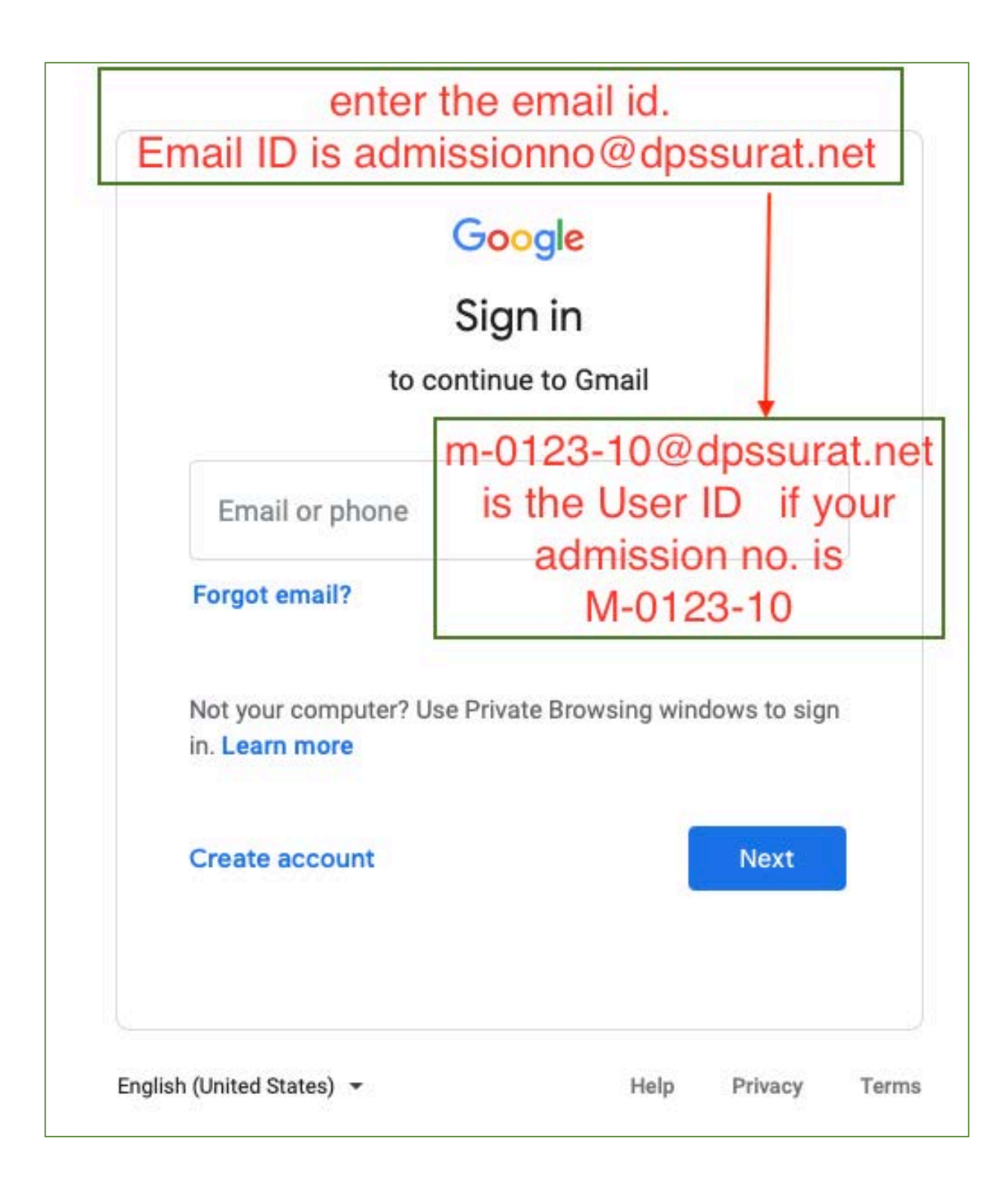

## **STEP 3:**

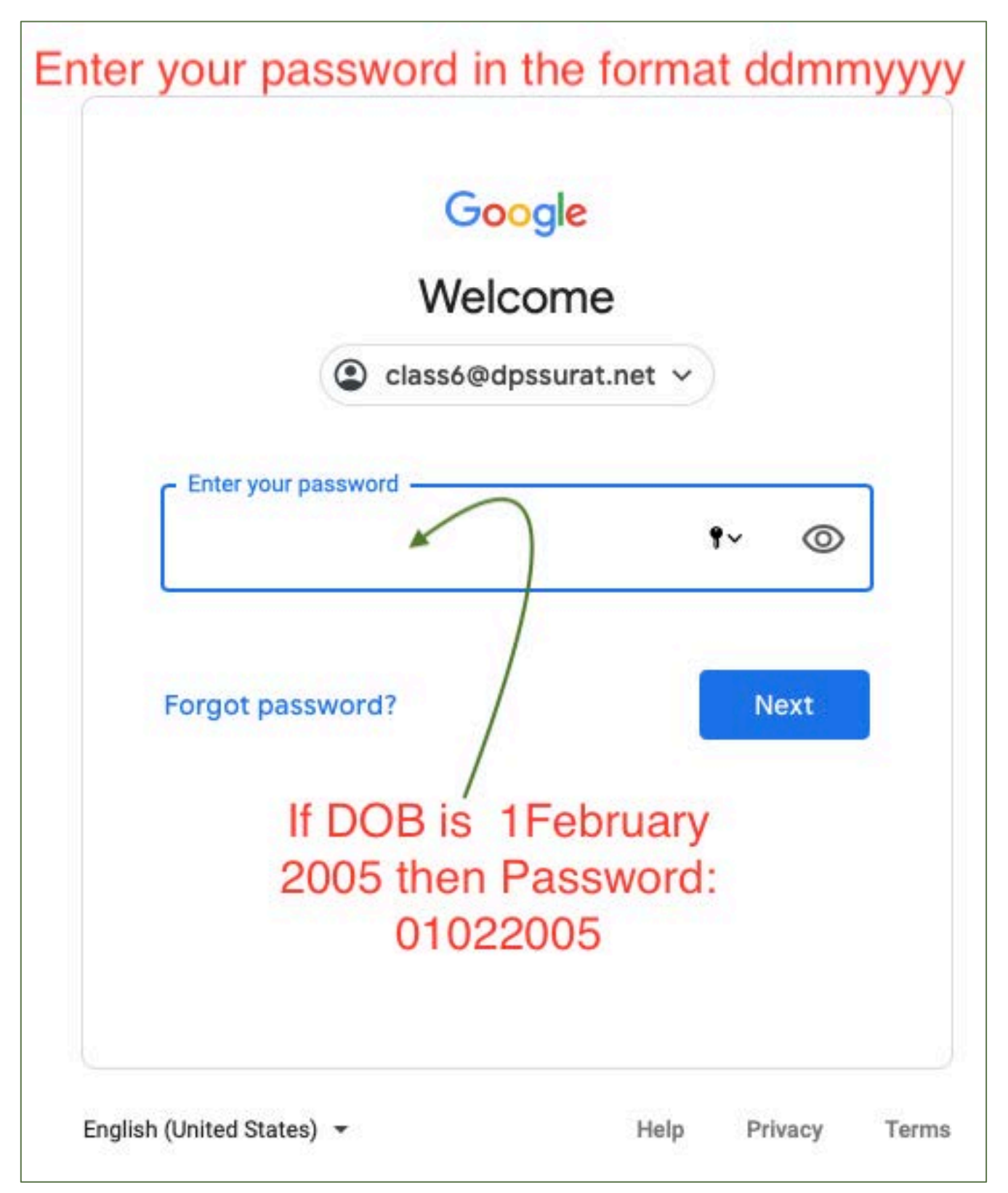

## STEP 4:

| = M Gmail | Q Search mail | *                             |                                                       | 0          | ÷ ۱ |   |     | ) |
|-----------|---------------|-------------------------------|-------------------------------------------------------|------------|-----|---|-----|---|
| - Compose | □- ¢ :        | Click here to change password | ]                                                     | 1-50 of 42 | 6 < | > | m · | 1 |
|           |               |                               | and an international state of the second state of the |            |     |   | +   |   |

**STEP 5:** 

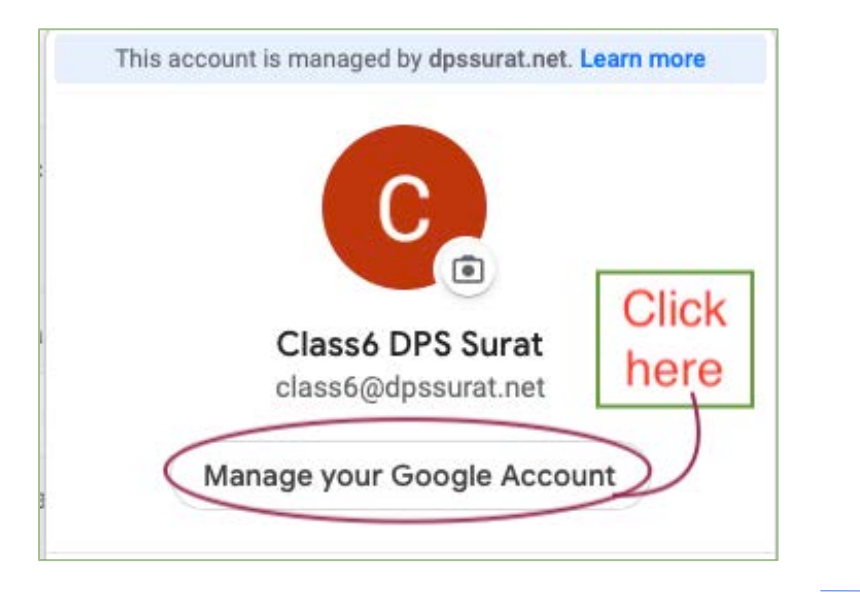

#### STEP 6:

| Go | ogle Account           | Q Search Goog | le Accou |
|----|------------------------|---------------|----------|
| ٢  | Home                   |               |          |
| L. | Personal info          |               |          |
| ٢  | Data & personalization | click on      |          |
|    | Security               | security      |          |
| õ  | People & sharing       |               |          |
| 8  | Payments & subscriptio | ns            |          |
|    |                        |               |          |

STEP 7:

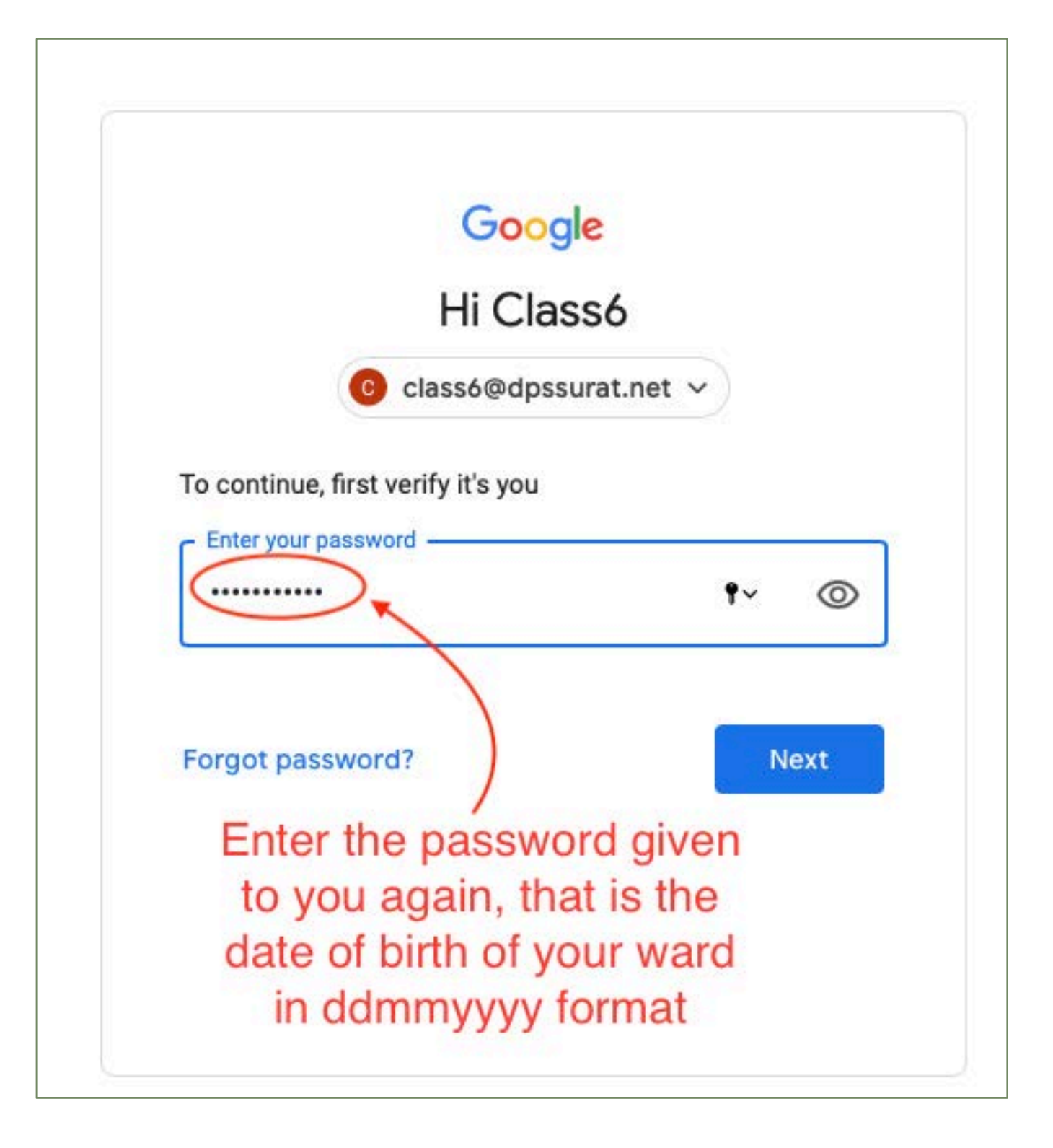

# STEP 8:

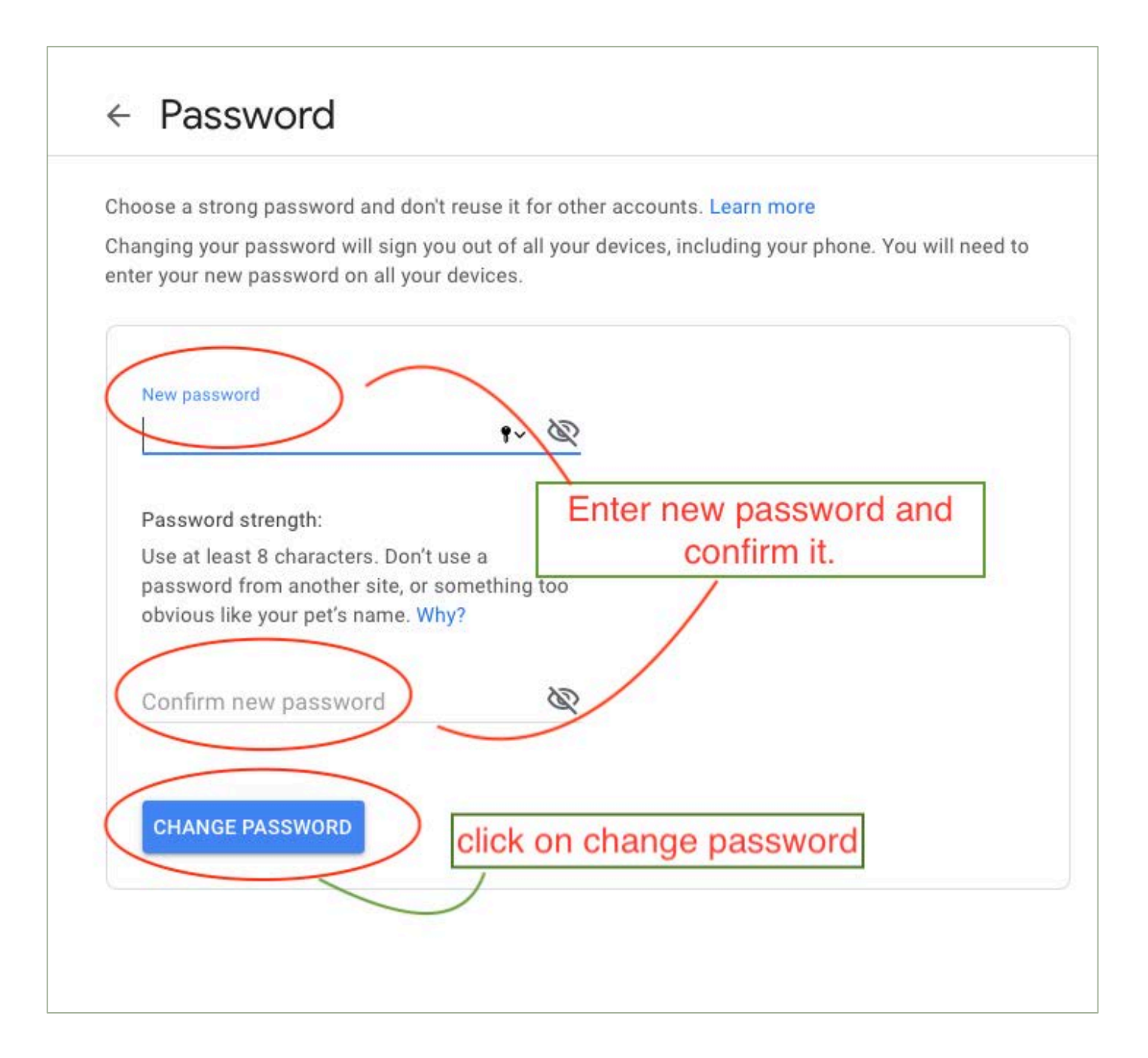

# **STEP 9:**

| h        | oose a strong password and don't reuse it for other accounts. Learn more                                                                        |
|----------|----------------------------------------------------------------------------------------------------|
| h:<br>nt | anging your password will sign you out of all your devices, including your phone. You will need to<br>er your new password on all your devices. |
|          | Enter the new pass word here                                                                                                    |
|          | ¶~ @                                                                                                    |
|          | Password strength:                                                                                                    |
|          | Use at least 8 characters. Don't use a<br>password from another site, or something too<br>obvious like your pet's name. Why?                    |
| (        | Confirm the password                                                                                                    |
| -        | CHANGE PASSWORD Click on change                                                                                                    |
|          | ener en enange                                                                                                    |

# STEP 10: Click on the inbox. This is where you will receive your ward's corrected answer sheets.

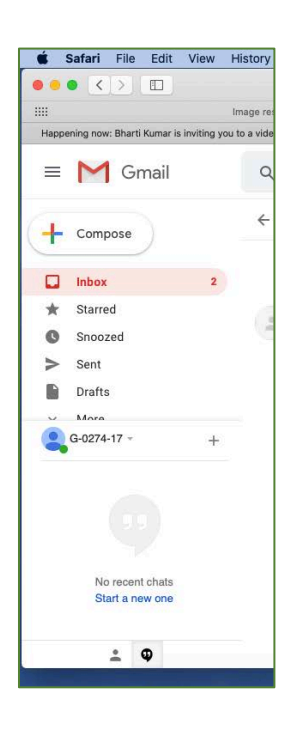

#### **NOTE**

**!.** Students will fill in this School email ID only while submitting the answer sheet.

2. This email ID is strictly for receiving corrected answer sheets from school. Respective subject teachers will inform you once the evaluated answer sheets are emailed to you. Please ensure not to use the email for any other purposes. For queries regarding email ID you can either contact the class teacher via Zoom class room , edunext or call in this numbers: 8866251089 0261 2204500